# Posture de la version 9.2.1 VPN ASA avec exemple de configuration de l'ISE

### Table des matières

Introduction Conditions préalables Exigences Composants utilisés Informations générales Configurer Diagramme et flux du trafic du réseau Configurations ASA ISE Réévaluation Périodique Vérifier **Dépannage** Débogages sur l'ISE Débogages sur l'ASA Débogages pour l'agent Défaillance de la posture agent NAC Informations connexes

# Introduction

Ce document décrit comment configurer l'appareil de sécurité adaptatif (ASA) Cisco version 9.2.1 afin de positionner les utilisateurs VPN par rapport à Cisco Identity Services Engine (ISE) sans avoir besoin d'un noeud de positionnement en ligne (IPN).

# Conditions préalables

### Exigences

Cisco vous recommande de prendre connaissance des rubriques suivantes :

- Connaissances de base de la configuration CLI ASA et de la configuration VPN SSL (Secure Socket Layer)
- Connaissance de base de la configuration VPN d'accès à distance sur l'ASA

• Connaissances de base sur ISE et les services de posture

### Composants utilisés

Les informations contenues dans ce document sont basées sur les versions de logiciel suivantes :

- Logiciel Cisco ASA versions 9.2.1 et ultérieures
- Microsoft Windows version 7 avec Cisco AnyConnect Secure Mobility Client version 3.1
- Cisco ISE version 1.2 avec correctif 5 ou ultérieur

# Informations générales

La version 9.2.1 de Cisco ASA prend en charge le changement d'autorisation RADIUS (RFC 5176). Cela permet de positionner les utilisateurs VPN par rapport à Cisco ISE sans avoir besoin d'un IPN. Une fois qu'un utilisateur VPN se connecte, l'ASA redirige le trafic Web vers l'ISE, où l'utilisateur dispose d'un agent NAC (Network Admission Control) ou d'un agent Web. L'agent effectue des contrôles spécifiques sur la machine utilisateur afin de déterminer sa conformité par rapport à un ensemble configuré de règles de posture, telles que le système d'exploitation (OS), les correctifs, l'antivirus, le service, l'application ou les règles du registre.

Les résultats de la validation de posture sont ensuite envoyés à l'ISE. Si la machine est considérée comme conforme, alors l'ISE peut envoyer un RADIUS CoA à l'ASA avec le nouvel ensemble de politiques d'autorisation. Une fois la validation de la position et la CoA réussies, l'utilisateur est autorisé à accéder aux ressources internes.

# Configurer

Diagramme et flux du trafic du réseau

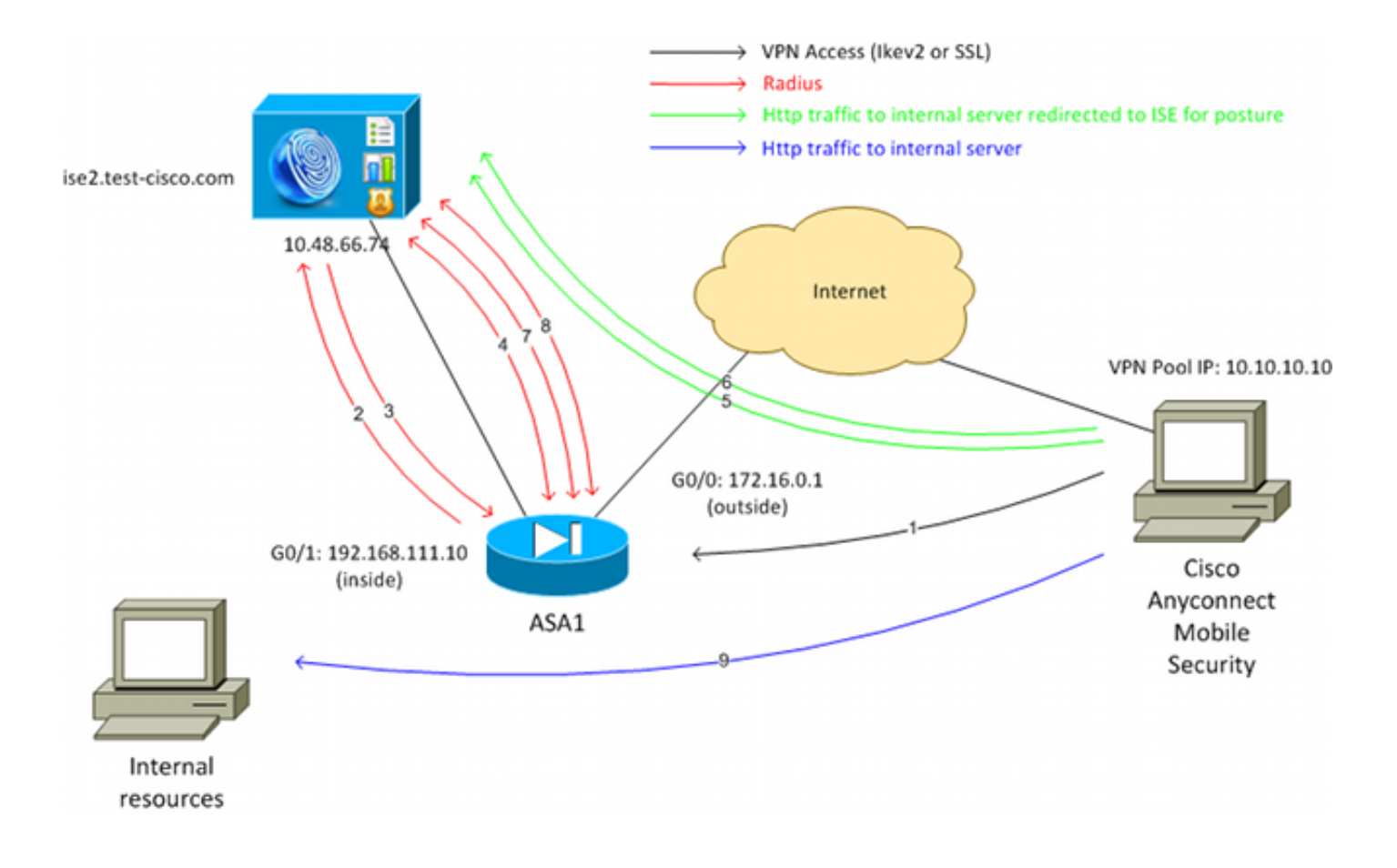

Voici le flux de trafic, comme illustré dans le schéma du réseau :

- 1. L'utilisateur distant utilise Cisco Anyconnect pour l'accès VPN à l'ASA.
- 2. L'ASA envoie une requête d'accès RADIUS pour cet utilisateur à l'ISE.
- 3. Cette demande atteint la stratégie nommée **ASA92-posture** sur l'ISE. Par conséquent, le profil d'autorisation de **posture ASA92** est renvoyé. L'ISE envoie un message d'acceptation d'accès RADIUS avec deux paires attribut-valeur Cisco :

**url-redirect-acl=redirect** - il s'agit du nom de la liste de contrôle d'accès (ACL) qui est définie localement sur l'ASA, qui décide du trafic qui doit être redirigé.

url-redirect=https://ise2.test-cisco.com:8443/guestportal/gateway?sessionId=xx&action=cpp il s'agit de l'URL vers laquelle l'utilisateur distant doit être redirigé.Conseil : les serveurs DNS (Domain Name System) affectés aux clients VPN doivent être en mesure de résoudre le nom de domaine complet (FQDN) renvoyé dans l'URL de redirection. Si les filtres VPN sont configurés afin de restreindre l'accès au niveau du groupe de tunnels, assurez-vous que le pool client est en mesure d'accéder au serveur ISE sur le port configuré (TCP 8443 dans cet exemple).

4. L'ASA envoie un paquet de démarrage de demande de compte RADIUS et reçoit une réponse. Cela est nécessaire pour envoyer tous les détails relatifs à la session à l'ISE. Ces détails incluent l'ID de session, l'adresse IP externe du client VPN et l'adresse IP de l'ASA. L'ISE utilise l'ID de session afin d'identifier cette session. L'ASA envoie également des informations de compte intermédiaires périodiques, où l'attribut le plus important est l'adresse IP tramée avec l'adresse IP qui est attribuée au client par l'ASA (10.10.10.10 dans cet exemple).

- Lorsque le trafic de l'utilisateur VPN correspond à la liste de contrôle d'accès définie localement (redirection), il est redirigé vers https://ise2.test-cisco.com:8443. En fonction de la configuration, l'ISE provisionne l'agent NAC ou l'agent Web.
- 6. Une fois l'agent installé sur l'ordinateur client, il effectue automatiquement des vérifications spécifiques. Dans cet exemple, il recherche le fichier c:\test.txt. Il envoie également un rapport de position à l'ISE, qui peut inclure plusieurs échanges avec l'utilisation du protocole SWISS et des ports TCP/UDP 8905 afin d'accéder à l'ISE.
- 7. Lorsque l'ISE reçoit le rapport de position de l'agent, il traite à nouveau les règles d'autorisation. Cette fois, le résultat de la posture est connu et une autre règle est atteinte. Il envoie un paquet RADIUS CoA :

Si l'utilisateur est conforme, un nom de liste de contrôle d'accès téléchargeable (DACL) autorisant un accès complet est envoyé (conforme à la règle AuthZ ASA92).

Si l'utilisateur n'est pas conforme, un nom DACL autorisant un accès limité est envoyé (règle AuthZ ASA92 non conforme). **Remarque** : RADIUS CoA est toujours confirmé, c'est-à-dire que l'ASA envoie une réponse à l'ISE afin de confirmer.

- 8. ASA supprime la redirection. Si les listes de contrôle d'accès ne sont pas mises en cache, il doit envoyer une requête d'accès afin de les télécharger à partir de l'ISE. La liste de contrôle d'accès spécifique est attachée à la session VPN.
- 9. La prochaine fois que l'utilisateur VPN essayera d'accéder à la page Web, il pourra accéder à toutes les ressources autorisées par la liste de contrôle d'accès d'ASA. Si l'utilisateur n'est pas conforme, seul un accès limité lui est accordé. Remarque : ce modèle de flux diffère de la plupart des scénarios qui utilisent RADIUS CoA. Pour les authentifications 802.1x filaires/sans fil, RADIUS CoA n'inclut aucun attribut. Elle déclenche uniquement la deuxième authentification dans laquelle tous les attributs, tels que DACL, sont associés. Pour la posture VPN ASA, il n'y a pas de deuxième authentification. Tous les attributs sont renvoyés dans la CoA RADIUS. La session VPN est active et il n'est pas possible de modifier la plupart des paramètres utilisateur VPN.

### Configurations

Utilisez cette section afin de configurer l'ASA et l'ISE.

#### ASA

Voici la configuration ASA de base pour l'accès Cisco AnyConnect :

ip local pool POOL 10.10.10.10.10.10.100 mask 255.255.255.0

```
security-level 0
ip address xxxx 255.255.255.0
Т
interface GigabitEthernet0/1
nameif inside
security-level 100
ip address 192.168.111.10 255.255.255.0
aaa-server ISE protocol radius
aaa-server ISE (inside) host 10.48.66.74
key cisco
webvpn
enable outside
anyconnect-essentials
anyconnect image disk0:/anyconnect-win-3.1.02040-k9.pkg 1
anyconnect enable
tunnel-group-list enable
group-policy GP-SSL internal
group-policy GP-SSL attributes
vpn-tunnel-protocol ikev1 ikev2 ssl-client ssl-clientless
tunnel-group RA type remote-access
tunnel-group RA general-attributes
address-pool POOL
authentication-server-group ISE
default-group-policy GP-SSL
tunnel-group RA webvpn-attributes
group-alias RA enable
```

Pour l'intégration d'ASA avec la position ISE, assurez-vous que vous :

- Configurez le serveur AAA (Authentication, Authorization, and Accounting) pour l'autorisation dynamique afin d'accepter CoA.
- Configurez la gestion des comptes en tant que groupe de tunnels afin d'envoyer les détails de la session VPN vers l'ISE.
- Configurez la comptabilité intermédiaire qui enverra l'adresse IP attribuée à l'utilisateur et mettez régulièrement à jour l'état de la session sur ISE
- Configurez la liste de contrôle d'accès de redirection, qui décide si le trafic DNS et ISE est autorisé. Tous les autres trafics HTTP sont redirigés vers l'ISE pour la posture.
   Voici l'exemple de configuration :

```
access-list redirect extended deny udp any any eq domain
access-list redirect extended deny ip any host 10.48.66.74
access-list redirect extended deny icmp any any
access-list redirect extended permit tcp any any eq www
aaa-server ISE protocol radius
authorize-only
interim-accounting-update periodic 1
dynamic-authorization
aaa-server ISE (inside) host 10.48.66.74
key cisco
```

```
tunnel-group RA general-attributes
```

```
address-pool POOL
authentication-server-group ISE
accounting-server-group ISE
default-group-policy GP-SSL
```

#### ISE

Complétez ces étapes afin de configurer l'ISE :

1. Accédez à **Administration > Network Resources > Network Devices** et ajoutez l'ASA en tant que périphérique réseau :

| cisco Identity Services Engine            |                                                                                                    |
|-------------------------------------------|----------------------------------------------------------------------------------------------------|
| 🔆 System 🧏 Identity Management 📷 N        | letwork Resources 🛛 🛃 Web Portal Management 🕞 Feed Service                                                                 |
| Network Devices Network Device Groups Ext | ernal RADIUS Servers RADIUS Server Sequences SGA AAA Servers NAC Managers                                                  |
| Network Devices                           | Network Devices List > New Network Device<br>Network Devices<br>* Name ASA<br>Description                                  |
| Default Device                            | * IP Address: 192.168.111.10 / 32<br>Model Name<br>Software Version<br>* Network Device Group<br>Location All Locations    |
|                                           | Device Type All Device Types      Set To Default     Set To Default     Enable Authentication Settings     Protocol RADIUS |
|                                           | * Shared Secret Show                                                                                                    |

2. Accédez à **Policy > Results > Authorization > Downloadable ACL** et configurez la DACL de sorte qu'elle autorise un accès complet. La configuration de liste de contrôle d'accès par défaut autorise tout le trafic IP sur ISE :

| cisco Identity Services Engine                                   |                                                                                                    |
|------------------------------------------------------------------|----------------------------------------------------------------------------------------------------|
| Authentication 🥑 Authorization 🔀 Dictionaries Conditions Results | Profiling 👩 Posture 🔂 Client Provisioning 📑 Security Group Access                                                                                                    |
| Results                                                          | Downloadable ACL List> PERMIT_ALL_TRAFFIC         Downloadable ACL         * Name       PERMIT_ALL_TRAFFIC         Description       Allow all Traffic         * DACL Content       1 permit ip any any         2       3         4       5         6       7         9       10 |

- 3. Configurez une liste de contrôle d'accès similaire qui fournit un accès limité (pour les utilisateurs non conformes).
- 4. Accédez à Policy > Results > Authorization > Authorization Profiles et configurez le profil d'autorisation nommé ASA92-posture, qui redirige les utilisateurs vers posture. Cochez la case Web Redirection, sélectionnez Client Provisioning dans la liste déroulante, et assurezvous que la redirection apparaît dans le champ ACL (que l'ACL est définie localement sur l'ASA) :

| cisco Identity Services Engine                                                                                                    | A Home Operations Policy - Administration -                                                                                                    |
|----------------------------------------------------------------------------------------------------|----------------------------------------------------------------------------------------------------|
| Identity Services Engine         Authentication         Dictionaries       Conditions         Results         Image: Condition of the service of the service of th | Home Operations   Policy   Administration    Profiling Posture Client Provisioning Security Group Access Authorization Profiles > ASA92-posture Authorization Profile *Name ASA92-posture Description *Access Type ACCESS_ACCEPT . Service Template . Voice Domain Permission Voice Domain Permission Web Redirection (CWA, DRW, MDM, NSP, CPP) |
|                                                                                                    | Client Provisioning (Posture)  ACL redirect Static IP/Host name                                                                                                    |

5. Configurez le profil d'autorisation nommé ASA92-compliance, qui ne doit retourner que la DACL nommée PERMIT\_ALL\_TRAFFIC qui fournit un accès complet pour les utilisateurs conformes :

| cisco Identity Services Engine                                  | ☆ Home Operations   ▼                                                                                                    | Policy   • Administration   •        |
|-----------------------------------------------------------------|----------------------------------------------------------------------------------------------------|--------------------------------------|
| Authentication Authorization<br>Dictionaries Conditions Results | Profiling 🧑 Posture 💫 Client                                                                                                    | Provisioning 📄 Security Group Access |
| Results                                                         | Authorization Profiles > ASA92-complia<br>Authorization Profile<br>* Name ASA92-complia<br>Description<br>* Access Type ACCESS_ACCE<br>Service Template | nt<br>ant<br>PT v                    |
| Posture     Client Provisioning     Security Group Access       | Common Tasks     DACL Name                                                                                                    |                                      |
|                                                                 |                                                                                                    |                                      |

- 6. Configurez un profil d'autorisation similaire nommé **ASA92-noncompliance**, qui devrait retourner la DACL avec un accès limité (pour les utilisateurs non conformes).
- 7. Accédez à Policy > Authorization et configurez les règles d'autorisation :

Créez une règle qui autorise un accès complet si les résultats de la posture sont conformes. Il en résulte une politique d'autorisation **conforme à ASA92**.

Créez une règle qui autorise un accès limité si les résultats de la position ne sont pas conformes. Le résultat est la politique d'autorisation **ASA92-noncompliance**.

Assurez-vous que si aucune des deux règles précédentes n'est atteinte, alors la règle par défaut retourne la **posture ASA92**, qui force une redirection sur l'ASA.

| 1 |          | ASA92 complaint     | if | Session:PostureStatus EQUALS Compliant      | then | ASA92-compliant    |
|---|----------|---------------------|----|---------------------------------------------|------|--------------------|
| ] | 2        | ASA92 non complaint | if | Session:PostureStatus EQUALS NonCompliant   | then | ASA92-noncompliant |
|   | <b>~</b> | ASA92 redirect      | if | Radius:NAS-IP-Address EQUALS 192.168.111.10 | then | ASA92-posture      |

8. Les règles d'authentification par défaut vérifient le nom d'utilisateur dans le magasin d'identités interne. Si cela doit être modifié (coché dans Active Directory (AD), par exemple), alors naviguez vers Policy > Authentication et faites la modification :

| cisco                       | Identity Services Engine                                  |                                 | 🟠 Home        | Operations   🔻   | Policy   🔻     | Administration      | •                    |           |
|-----------------------------|-----------------------------------------------------------|---------------------------------|---------------|------------------|----------------|---------------------|----------------------|-----------|
| 🔔 Auth                      | hentication 🧕 🧕 Authorizati                               | on 🔀 Profiling                  | 💽 Post        | ture 🔂 Clier     | t Provisioning | 📑 Security          | Group Access         | 🐥 Po      |
| Authent                     | tication Policy                                           |                                 |               |                  |                |                     |                      |           |
| Define the /<br>Policy Type | Authentication Policy by selection<br>O Simple  Rule-Base | ng the protocols that<br>d      | ISE should us | e to communicate | with the netwo | ork devices, and th | e identity sources t | hat it sh |
|                             | MAB                                                       | : If Wired_MAB(<br>Wireless_MA  | DR<br>B       |                  |                | Allow Protocols :   | Default Network A    | ccess     |
|                             | Default                                                   | :use Interna                    | I Endpoints   |                  |                |                     |                      |           |
|                             | Dot1X                                                     | : If Wired_802.1<br>Wireless_80 | X OR<br>2.1X  |                  |                | Allow Protocols :   | Default Network A    | ccess     |
|                             | 🗹 Default                                                 | :use Interna                    | lUsers        |                  |                |                     |                      |           |
|                             | Default Rule (If no match)                                | : Allow Protocols :             | Default Netwo | ork Access       | a              | nd use : Internal U | Jsers                |           |
|                             |                                                           |                                 |               |                  |                |                     |                      |           |
|                             |                                                           |                                 |               |                  |                |                     |                      |           |

9. Accédez à Policy > Client Provisioning et configurez les règles de provisioning. Il s'agit des règles qui déterminent le type d'agent à provisionner. Dans cet exemple, une seule règle simple existe et l'ISE sélectionne l'agent NAC pour tous les systèmes Microsoft Windows :

| cisco Identity S                                                                | ervices Engine                                                                   | 🙆 Home                                                                                           | Operations    Policy                                                                                       | Administration   •    |                          |
|---------------------------------------------------------------------------------|----------------------------------------------------------------------------------|--------------------------------------------------------------------------------------------------|----------------------------------------------------------------------------------------------------|-----------------------|--------------------------|
| 🛓 Authentication                                                                | Authorization                                                                    | 🔀 Profiling 🛛 Post                                                                               | ure Client Provisioning                                                                                    | Security Group Access | 🐴 Policy Elements        |
| Client Provisioni                                                               | ng Policy                                                                        |                                                                                                  |                                                                                                    |                       |                          |
| Define the Client Provisi<br>For Agent Configuration<br>For Native Supplicant C | oning Policy to determin<br>version of agent, agent<br>onfiguration: wizard prof | ne what users will receive upo<br>profile, agent compliance mo<br>ile and/or wizard. Drag and dr | on login and user session initiation<br>odule, and/or agent customization<br>op rules to change the order. | on:<br>n package.     |                          |
| *                                                                               |                                                                                  |                                                                                                  |                                                                                                    |                       |                          |
| Rule                                                                            | Name                                                                             | Identity Groups                                                                                  | Operating Systems                                                                                          | Other Conditions      | Results                  |
| Z ASA92-                                                                        | posture                                                                          | if Any an                                                                                        | d Windows All ar                                                                                           | nd Condition(s)       | then NACAgent 4.9.0.1013 |

Lorsque les agents ne sont pas sur l'ISE, il est possible de les télécharger :

| CAgent 4.9 🗢                                    |                                | Done                                                         |
|-------------------------------------------------|--------------------------------|--------------------------------------------------------------|
| Agent Configuration                             |                                |                                                              |
| Agent:                                          | NACAgent 4.9.0.1013            | 📀 🗹 Is Upgrade Mandatory                                     |
| Profile:                                        | Choose a Profile               | Agents                                                       |
| Compliance Module:                              | Choose a Compliance Module     |                                                              |
| Agent Customization<br>Package:                 | Choose a Customization Package | <b>⇔</b> • <b>≡</b> •                                        |
| Native Supplicant Co<br>Config Wizard: Choose a | nfiguration<br>Config Wizard 📀 | Cles Download Resource NAC Upload Resource NACAgent 4.9.0.52 |
| Wizard Profile: Choose a                        | Wizard Profile 📀               | NACAgent 4.9.0.1009                                          |
|                                                 |                                | NACAgent 4.9.0.1013                                          |
|                                                 |                                | WebAgent 4.9.0.24                                            |
|                                                 |                                | WebAgent 4.9.0.28                                            |
|                                                 |                                | WebAgent 4.9.0.31                                            |
|                                                 |                                | WebAgent 4.9.0.1005                                          |
|                                                 |                                | WebAgent 4.9.0.1007                                          |
|                                                 |                                |                                                              |

- 10. Si nécessaire, vous pouvez naviguer vers **Administration > System > Settings > Proxy** et configurer le proxy pour l'ISE (pour accéder à Internet).
- 11. Configurez les règles de posture, qui vérifient la configuration du client. Vous pouvez configurer des règles qui vérifient :

fichiers - existence, version, date

Registre - clé, valeur, existence

application - nom du processus, en cours d'exécution, non en cours d'exécution

service - nom du service, en cours d'exécution, non en cours d'exécution

**antivirus** - plus de 100 fournisseurs pris en charge, version, lorsque les définitions sont mises à jour

**logiciel anti-espion** - plus de 100 fournisseurs pris en charge, version, lorsque les définitions sont mises à jour

condition composée - mélange de tous

**conditions du dictionnaire personnalisé** - utilisation de la plupart des dictionnaires ISE 12. Dans cet exemple, seule une simple vérification de l'existence d'un fichier est effectuée. Si

le fichier **c:\test.txt** est présent sur l'ordinateur client, il est conforme et l'accès complet est autorisé. Accédez à **Policy > Conditions > File Conditions** et configurez la condition du fichier :

| cisco Identity Services Engine       | Administration   ▼                                                                                                    |                                |
|--------------------------------------|----------------------------------------------------------------------------------------------------|--------------------------------|
| 🛃 Authentication 🛛 🧔 Authorization 🔀 | Profiling 💽 Posture 🗔 Client Provisioning 🚊 Security Gro                                                                                                    | oup Access 🛛 🐥 Policy Elements |
| Dictionaries Conditions Results      |                                                                                                    |                                |
| Posture                              | File Conditions List > file_condition<br>File Condition<br>* Name file_condition<br>Description<br>* File Path ABSOLUTE_PATH • (c)<br>* File Type FileExistence •<br>* File Operator Exists •<br>* Operating System Windows All (c)<br>Save Reset | ]<br>::\test.txt               |

13. Accédez à Policy > Results > Posture > Requirements et créez un besoin. Cette condition doit être remplie lorsque la condition précédente est remplie. Si ce n'est pas le cas, une action corrective est exécutée. De nombreux types d'actions correctives peuvent être disponibles, mais dans cet exemple, la plus simple est utilisée : un message spécifique s'affiche.

| cisco Identity Services Engine                                           | ☆ Home Operations   ▼ Policy           | <ul> <li>Administration   •</li> </ul> |                                               |                                                     |
|--------------------------------------------------------------------------|----------------------------------------|----------------------------------------|-----------------------------------------------|-----------------------------------------------------|
| Authentication 👩 Authorization 🔀<br>Dictionaries Conditions Results      | Profiling 💽 Posture 👦 Client Provision | ing 📑 Security Group Acce              | ess 🔒 Policy Elements                         |                                                     |
| Results                                                                  | Requirements<br>Name                   | Operating Systems                      | Conditions                                    | Remediation Actions                                 |
| Qu ▼ E: ▼ Or<br>► Authentication<br>► Authentication<br>► Authentication | file_requirement                       | for Windows All                        | metif file_condition                          | else Message Text Only                              |
| Profiling     Postare     Postare     Postare                            | Any_AV_Installation_Win                | for Windows All                        | metif ANY_av_win_inst<br>metif ANY_av_win_def | else Message Text Only<br>else AnyAVDeRemediationWi |
| Requirements     Client Provisioning                                     | Any_AS_Installation_Win                | for Windows All                        | metif ANY_as_win_inst                         | else Message Text Only                              |
| Security Group Access                                                    | Any_Av_Installation_Wat                | for Mac OSX                            | metif ANY_as_win_den                          | else Message Text Only                              |
|                                                                          | Any_AV_Definition_Mac                  | for Mac OSX                            | metif ANY_av_mac_def                          | else AnyAVDetRemediationMa<br>c                     |
|                                                                          | Any_AS_Definition_Mac                  | for Mac OSX                            | metif ANY_as_mac_def                          | else Message Text Only                              |

**Remarque** : dans un scénario normal, l'action de correction de fichier peut être utilisée (l'ISE fournit le fichier téléchargeable).

14. Naviguez jusqu'à Policy > Posture et utilisez la condition que vous avez créée à l'étape précédente (nommée file\_requirements) dans les règles de position. La seule règle de posture exige que tous les systèmes Microsoft Windows répondent à la condition file\_requirements. Si cette exigence est satisfaite, la station est conforme ; si elle ne l'est pas, la station n'est pas conforme.

| cisco Identity Services Engine                                        | A Home Operation                      | s 🔻 Policy 👻 Administra    | ition   🔻                    |                       |
|-----------------------------------------------------------------------|---------------------------------------|----------------------------|------------------------------|-----------------------|
| 🔒 Authentication 🛛 🧕 Authorization                                    | Profiling 🔀 Posture 📷                 | Client Provisioning 🛛 🚊 Se | curity Group Access 💦 🦺 Poli | cy Elements           |
| Posture Policy<br>Define the Posture Policy by configuring rules base | d on operating system and/or other co | inditions.                 |                              |                       |
| Status Rule Name                                                      | Identity Groups                       | Operating Systems          | Other Conditions             | Requirements          |
| posture                                                               | If Any                                | and Windows All            |                              | then file_requirement |
|                                                                       |                                       |                            |                              |                       |

#### Réévaluation Périodique

Par défaut, la posture est un événement ponctuel. Cependant, il est parfois nécessaire de vérifier périodiquement la conformité de l'utilisateur et d'ajuster l'accès aux ressources en fonction des résultats. Ces informations sont transmises via le protocole SWISS (NAC Agent) ou codées dans l'application (Web Agent).

Complétez ces étapes afin de vérifier la conformité de l'utilisateur :

1. Accédez à **Administration > Settings > Posture > Reassessment** et activez la réévaluation globalement (par configuration de groupe d'identité) :

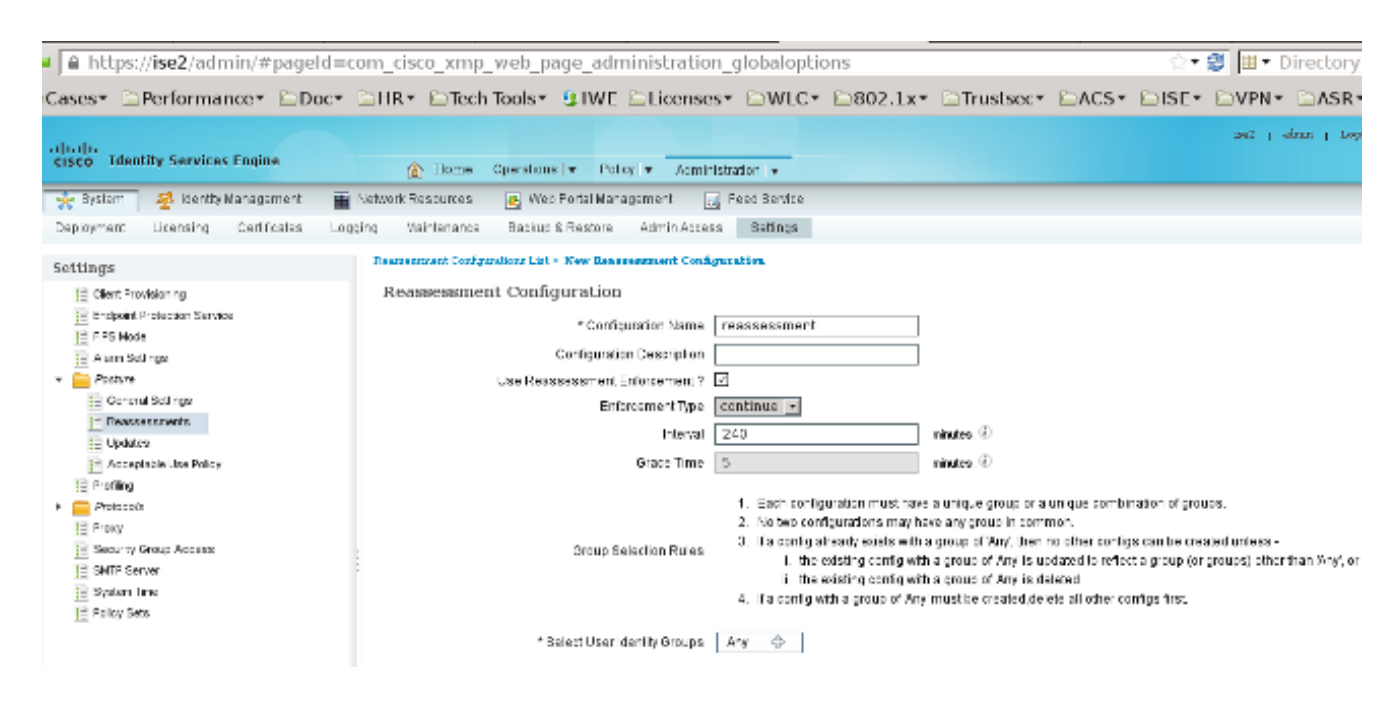

2. Créez une condition de posture qui correspond à toutes les réévaluations :

| cisco Identity Services Engine     | Mome Operations   ▼ Policy   ▼ Administration   ▼                                                                |       |
|------------------------------------|----------------------------------------------------------------------------------------------------|-------|
| 🛓 Authentication 🛛 🧕 Authorization | 🎸 Profiling 👩 Posture 🛛 Client Provisioning 🚊 Security Group Access 🛛 🔒 Policy Eler                              | ments |
| Dictionaries Conditions Results    |                                                                                                    |       |
| Posture                            | Dictionary Conditions List > New Dictionary Condition Dictionary Simple Condition * Name reassesment Description |       |
| te Application Condition           | * Attribute * Operator * Value                                                                                   |       |
| Service Condition                  | Session:Agent-Request-Type 📀 Equals 👻 Periodic Reassessmen                                                       | ntį   |
| Compound Condition                 | Submit Cancel                                                                                                    |       |
| AV Compound Condition              |                                                                                                    |       |
| AS Compound Condition              |                                                                                                    |       |
| 📔 Dictionary Simple Condition      |                                                                                                    |       |
| E Dictionary Compound Condition    |                                                                                                    |       |

3. Créez une condition similaire qui correspond uniquement aux évaluations initiales :

| cisco Identity Services Engine     |                                                                                     |
|------------------------------------|-------------------------------------------------------------------------------------|
|                                    | Home Operations      Policy      Administration                                     |
| 🛃 Authentication 👩 Authorization 🔀 | Profiling 👩 Posture 👦 Client Provisioning 🚊 Security Group Access 🚺 Policy Elements |
| Dictionaries Conditions Results    |                                                                                     |
| Posture                            | Dictionary Conditions List> New Dictionary Condition                                |
| ٩                                  | * Name initial                                                                      |
| 🗇 🕶 📃 🕶 💮 🖓 🗸                      | Description                                                                         |
| E File Condition                   |                                                                                     |
| Registry Condition                 |                                                                                     |
| Application Condition              | * Attribute * Operator * Value                                                      |
| Service Condition                  | Session:Agent-Request-Type 📀 🛛 Equals 👻 Initial 👻                                   |
| E Compound Condition               | Submit Cancel                                                                       |
| E AV Compound Condition            |                                                                                     |
| AS Compound Condition              |                                                                                     |
| 🗎 Dictionary Simple Condition      |                                                                                     |
| E Dictionary Compound Condition    |                                                                                     |

Ces deux conditions peuvent être utilisées dans les règles de posture. La première règle correspond uniquement aux évaluations initiales et la seconde correspond à toutes les évaluations suivantes :

| cise            | ili.<br>Co Ide       | ntity Services Engine                    |                | 🟠 Home Oper          | ations   •   | Policy   👻 Admi   | nistration   🕶        |                   |                  |
|-----------------|----------------------|------------------------------------------|----------------|----------------------|--------------|-------------------|-----------------------|-------------------|------------------|
| 4               | Authentic            | ation 🧕 Authorization                    | 🔀 Profiling    | Posture              | 👼 Clier      | nt Provisioning   | Security Group Access | 🐥 Policy Elements |                  |
| Post:<br>Define | ure Pol<br>the Postu | icy<br>re Policy by configuring rules ba | ased on operat | ing system and/or of | her conditio | ins.              |                       |                   |                  |
|                 | Status               | Rule Name                                |                | Identity Groups      |              | Operating Systems | Other Conditions      |                   | Requirements     |
|                 | 2                    | posture_initial                          | r              | Any                  | and          | Windows All       | initial               | then              | file_requirement |
|                 |                      | posture_reassessment                     | ľ              | Апу                  | and          | Windows Ali       | reassessment          | then              | file_requirement |

# Vérifier

Afin de confirmer que votre configuration fonctionne correctement, assurez-vous que ces étapes sont effectuées comme décrit ci-dessous :

- 1. L'utilisateur VPN se connecte à l'ASA.
- L'ASA envoie une requête RADIUS et reçoit une réponse avec les attributs url-redirect et urlredirect-acl :

| 0               | 0 🛋 🔳 🔬 🕒 🛅           | X 😂 🔍 🔶 🌼                               | 🛛 🗿 🕹                       | : 🗐 🕞 🔍 🔍 💀 🔛 👹 🕅 🐯 😹 😫                                                                         |
|-----------------|-----------------------|-----------------------------------------|-----------------------------|-------------------------------------------------------------------------------------------------|
| Filte           | c                     |                                         | <ul> <li>Express</li> </ul> | ion Clear Apply Save                                                                            |
| No.             | Source                | Destination                             | Protocol                    | Length Info                                                                                     |
| 1               | 192.168.111.10        | 10.48.66.74                             | RADIUS                      | 312 Access-Request(1) (id=46, l=270)                                                            |
| 2               | 10.48.66.74           | 192.168.111.10                          | RADIUS                      | 311 Access-Accept(2) (idm46, 1=269)                                                             |
| ۰L              |                       |                                         |                             |                                                                                                 |
| <b>D</b> II JIY | ame 2: 311 bytes on v | wire (2488 bits), 31                    | 1 bytes c                   | aptured (2488 bits)                                                                             |
| ▶ Et            | hernet II, Src: Vawa  | re_c0:00:03 (00:50:5                    | 6:c0:00:0                   | 3), Dst: Ymware_e8:ef:25 (00:0c:29:e8:ef:25)                                                    |
| ▶ In            | ternet Protocol Versi | ion 4, Src: 10.48.66                    | .74 (10.4                   | 8.66.74), Dst: 192.168.111.10 (192.168.111.10)                                                  |
| ► Us            | er Datagram Protocol, | , Src Port: sightlin                    | e (1645),                   | Dst Port: 54459 (54459)                                                                         |
| * Ra            | dius Protocol         |                                         |                             |                                                                                                 |
| (               | ode: Access-Accept (  | (2)                                     |                             |                                                                                                 |
| F               | Packet identifier: 0x | (2e (46)                                |                             |                                                                                                 |
| l               | ength: 269            |                                         |                             |                                                                                                 |
| 4               | authenticator: bef22f | b479a10c1e2dea50937                     | 882e0d4                     |                                                                                                 |
|                 | This is a response t  | o a request in fram                     | e 11                        |                                                                                                 |
| 1               | Time from request: 0  | .059399000 seconds]                     |                             |                                                                                                 |
| ~ /             | Attribute Value Pairs | •                                       |                             |                                                                                                 |
| 9               | AVP: l=7 t=User-Nam   | me(1): cisco                            |                             |                                                                                                 |
| 9               | AVP: l=40 t=State(    | 24): 526561757468536                    | 573736961                   | f6e3a63306138373030613030                                                                       |
| 0               | AVP: l=50 t=Class(    | 25): 434143533a63306                    | 138373030                   | 0613030303064303030353262                                                                       |
| *               | AVP: l=33 t=Vendor    | <ul> <li>Specific(26) vmcise</li> </ul> | oSystems                    | (9)                                                                                             |
|                 | ▷ VSA: l=27 t=Cisco-  | AVPair(1): url-redi                     | rect-acl=                   | redirect                                                                                        |
| *               | AVP: l=119 t=Vendo    | r-Specific(26) v=cis                    | coSystems                   | s(9)                                                                                            |
|                 | ▷ VSA: l=113 t=Cisco  | -AVPair(1): url-red                     | irect=htt                   | ps://ise2.test-cisco.com:8443/guestportal/gateway?sessionId=c0a8700a0000d00052b1b1bc&action=cpp |

3. Les journaux ISE indiquent que l'autorisation correspond au profil de posture (la première entrée du journal) :

| <b>Z</b> | ò | #ACSACL#-IP-P      | ASA9-2    |                 | Compliant                 | ise2 |
|----------|---|--------------------|-----------|-----------------|---------------------------|------|
| 2        | ò | 192.168.10         | 67 ASA9-2 | ASA92-compliant | Compliant                 | ise2 |
| 0        | à | 0 cisco 192.168.10 | .67       |                 | Compliant                 | ise2 |
|          | à | cisco 192.168.10   | 67 ASA9-2 | ASA92-posture   | User Identity Gro Pending | ise2 |

4. L'ASA ajoute une redirection à la session VPN :

```
aaa_url_redirect: Added url redirect:https://ise2.test-cisco.com:8443/
guestportal/gateway?sessionId=c0a8700a0000900052b840e6&action=cpp
acl:redirect for 10.10.10.10
```

5. L'état de la session VPN sur l'ASA indique que la position est requise et redirige le trafic HTTP :

```
ASA# show vpn-sessiondb detail anyconnect
```

Session Type: AnyConnect Detailed

```
Username: ciscoIndex: 9Assigned IP: 10.10.10.10Public IP: 10.147.24.61Protocol: AnyConnect-Parent SSL-Tunnel DTLS-TunnelLicense: AnyConnect-Parent: () - one SSL-Tunnel: () RC4 DTLS-Tunnel: () AES128Hashing: AnyConnect-Parent: () - one SSL-Tunnel: () SHA1 DTLS-Tunnel: () SHA1Bytes Tx: 16077Bytes Rx: 19497Pkts Tx Drop: 0Pkts Rx Drop: 0Group Policy: GP-SSLTunnel Group: RALogin Time: 14:55:50 CET Mon Dec 23 2013UnationDuration: 0h:01m:34s
```

Inactivity : 0h:00m:00s VLAN : none VLAN Mapping : N/A Audt Sess ID : c0a8700a0000900052b840e6 Security Grp : 0 AnyConnect-Parent Tunnels: 1 SSL-Tunnel Tunnels: 1 DTLS-Tunnel Tunnels: 1 AnyConnect-Parent: Tunnel ID : 9.1 Public IP : 10.147.24.61 Encryption : none Hashing : none TCP Src Port : 50025 TCP Dst Port : 443 Auth Mode : userPassword Idle Time Out: 30 Minutes Idle TO Left : 28 Minutes Client OS : win Client Type : AnyConnect Client Ver : Cisco AnyConnect VPN Agent for Windows 3.1.02040 : 5204 Bytes Rx : 779 Bytes Tx Pkts Tx : 4 Pkts Rx : 1 Pkts Tx Drop : 0 Pkts Rx Drop : 0 SSL-Tunnel: Tunnel ID : 9.2 Assigned IP : 10.10.10.10 Public IP : 10.147.24.61 Hashing : SHA1 TCP Src Port : 50044 Auth Mode : userPassword Idle TO Left : 28 Minutes Encryption : RC4 Encapsulation: TLSv1.0 TCP Dst Port : 443 Idle Time Out: 30 Minutes Client OS : Windows Client Type : SSL VPN Client Client Ver : Cisco AnyConnect VPN Agent for Windows 3.1.02040 Bytes Tx : 5204 Bytes Rx : 172 Pkts Tx : 4 Pkts Rx : 2 Pkts Tx Drop : 0 Pkts Rx Drop : 0 DTLS-Tunnel: Tunnel ID : 9.3 Assigned IP : 10.10.10.10Public IP : 10.147.24.61Encryption : AES128Hashing : SHA1Encapsulation: DTLSv1.0UDP Src Port : 63296UDP Dst Port : 443Auth Mode : userPasswordIdle Time Out: 30 MinutesIdle TO Left : 29 Minutes Client OS : Windows Client Type : DTLS VPN Client Client Ver : Cisco AnyConnect VPN Agent for Windows 3.1.02040 Bytes Tx : 5669 Bytes Rx : 18546 Pkts Tx : 35 Pkts Rx : 222 Pkts Rx Drop : 0 Pkts Tx Drop : 0

ISE Posture:

```
Redirect URL : https://ise2.test-cisco.com:8443/guestportal/gateway?
  sessionId=c0a8700a0000900052b840e6&action=cpp
Redirect ACL : redirect
```

 Le client qui initie le trafic HTTP correspondant à la liste de contrôle d'accès de redirection est redirigé vers l'ISE :

```
aaa_url_redirect: Created proxy for 10.10.10.10
aaa_url_redirect: Sending url redirect:https://ise2.test-cisco.com:8443/
guestportal/gateway?sessionId=c0a8700a0000900052b840e6&action=cpp
for 10.10.10.10
```

7. Le client est redirigé vers l'ISE pour la posture :

| <b>(</b> | A https://ise2 test-cisca.com/8443/au        | th/CppSetup.action?session=c0a0<br>rovisioning Portal                                                                                                    | 700:00006                                                                      | 0005260366c&cs=VM                                                                                                    | indewa T (A) 🏠 '                                 | ∀ C" 📑 -                                                                  | AVG Secure Search | ٩        | +     | A |  |
|----------|----------------------------------------------|----------------------------------------------------------------------------------------------------|--------------------------------------------------------------------------------|----------------------------------------------------------------------------------------------------|--------------------------------------------------|---------------------------------------------------------------------------|-------------------|----------|-------|---|--|
|          | Cisco Identity S<br>Engine Network<br>Notice | Ervices<br>Security Warning<br>Do you want to Contin<br>The connection to this websit<br>Websit<br>Note: The certificate is not val<br>This application will be b<br>contain the Permissions | atue?<br>site is untr<br>es https:/<br>d and cann<br>locked in a<br>atmbute. F | Determining p<br>usted.<br>//ee2.test-cisco.com:84<br>of the used to verify the<br>future Java security up<br>fease contact the Public | 43<br>Hate because the J<br>when for more inform | gent install<br>bate.<br>WR file manifest<br>nation. More fri<br>Continue | ation on device   | e28 secc | nd(s) |   |  |

8. L'agent NAC est installé. Une fois l'agent NAC installé, il télécharge les règles de posture via le protocole SWISS et effectue des contrôles afin de déterminer la conformité. Le rapport de position est ensuite envoyé à l'ISE.

| 🤗 Cisco NAC Agent                                                              | - • • |
|--------------------------------------------------------------------------------|-------|
| cisco NAC Agent                                                                | About |
| Full Network Access                                                            |       |
| Your device conforms with all the security policies for this protected network |       |
|                                                                                |       |

9. L'ISE reçoit le rapport de position, réévalue les règles d'autorisation et (si nécessaire) modifie l'état d'autorisation et envoie un CoA. Ceci peut être vérifié dans **ise-psc.log** :

| cisco.cpm.posture.runtime.PostureHandlerImpl -:cisco:c0a8700a0000900052b840e6 |
|-------------------------------------------------------------------------------|
| :::- Decrypting report                                                        |
| cisco.cpm.posture.runtime.PostureManager -:cisco:c0a8700a0000900052b840e6     |
| :::- User cisco belongs to groups NAC Group:NAC:IdentityGroups:User Identity  |
| Groups:Employee, NAC Group:NAC:IdentityGroups:An                              |
| cisco.cpm.posture.runtime.PostureManager -:cisco:c0a8700a0000900052b840e6     |
| :::- Posture report token for endpoint mac 08-00-27-CD-E8-A2 is Healthy       |
| cisco.cpm.posture.runtime.PostureManager -:cisco:c0a8700a0000900052b840e6     |
| :::- Posture state is compliant for endpoint with mac 08-00-27-CD-E8-A2       |
| cisco.cpm.posture.runtime.PostureCoA -:cisco:c0a8700a0000900052b840e6         |
| :::- Posture CoA is triggered for endpoint [null] with session                |

[c0a8700a0000900052b840e6]

10. L'ISE envoie une liste de contrôle d'accès RADIUS qui inclut l'**ID de session** et le nom de la liste de contrôle d'accès DACL qui autorise un accès complet :

| No.  | Source                | Destination          | Protocol Leng   | th Info                                |              |
|------|-----------------------|----------------------|-----------------|----------------------------------------|--------------|
| 7    | 10.48.66.74           | 192.168.111.10       | RADIUS 2        | 31 CoA-Request(43) (id=11, l=189)      |              |
| 8    | 192.168.111.10        | 10.48.66.74          | RADIUS          | 62 CoA-ACK(44) (id=11, l=20)           |              |
| 4    |                       |                      |                 |                                        |              |
| ▶ Fr | ame 7: 231 bytes on w | /ire (1848 bits), 23 | 1 bytes captu   | ured (1848 bits)                       |              |
| ▶ Et | hernet II, Src: Vmwa  | re_c0:00:03 (00:50:5 | 6:c0:00:03),    | Dst: Vmware_e8:ef:25 (00:0c:29:e8:     | ef:25)       |
| ▶ In | ternet Protocol Vers  | ion 4, Src: 10.48.66 | .74 (10.48.66   | 5.74), Dst: 192.168.111.10 (192.168    | 3.111.10)    |
| ⊳ Us | er Datagram Protocol, | Src Port: 44354 (4   | 4354), Dst Po   | ort: mps-raft (1700)                   |              |
| ⊽ Ra | dius Protocol         |                      |                 |                                        |              |
| 0    | Code: CoA-Request (43 | )                    |                 |                                        |              |
|      | Packet identifier: 0x | b (11)               |                 |                                        |              |
| 1    | ength: 189            |                      |                 |                                        |              |
|      | Authenticator: d20817 | c6ca828ce7db4ee54f1  | 5177b8d         |                                        |              |
|      | The response to this  | request is in fram   | <u>e 81</u>     |                                        |              |
| ~ /  | Attribute Value Pairs |                      |                 |                                        |              |
|      | AVP: l=6 t=NAS-IP-    | Address(4): 10.147.2 | 24.61           |                                        |              |
|      | AVP: l=15 t=Callin    | g-Station-Id(31): 19 | 2.168.10.67     |                                        |              |
|      | AVP: l=6 t=Event-T    | imestamp(55): Dec 18 | 3, 2013 15:32:  | :10.000000000 CET                      |              |
|      | AVP: l=18 t=Message   | e-Authenticator(80): | 1ee29f1d83e5    | 5f3aa4934d60aa617ebeb                  |              |
| - I  | AVP: l=75 t=Vendor    | -Specific(26) v=ciso | oSystems(9)     |                                        |              |
|      | ▹ VSA: l=69 t=Cisco.  | AVPair(1): ACS:Cisc  | oSecure-Defin   | ned-ACL=#ACSACL#-IP-PERMIT_ALL_TRAF    | FIC-51ef7db1 |
|      | AVP: l=49 t=Vendor    | -Specific(26) v=ciso | oSystems(9)     |                                        |              |
|      | ▹ VSA: l=43 t=Cisco.  | AVPair(1): audit·se  | ssion-id=c0a8   | 3700a0000d00052b1b1bc                  |              |
|      | * #3A; L=43 L=L1SCO•  | Afrair(1); audit+se  | 221011-10=0.099 | 10090000000000000000000000000000000000 |              |

Ceci est reflété dans les journaux ISE :

La première entrée de journal est pour l'authentification initiale qui renvoie le profil de posture (avec redirection).

La deuxième entrée de journal est renseignée après la réception du rapport SWISS conforme.

La troisième entrée du journal est renseignée lors de l'envoi de la CoA, avec la confirmation (décrite comme Autorisation dynamique réussie).

L'entrée de journal finale est créée lorsque l'ASA télécharge la DACL.

| . 1 |     | #ACSACL#-IP-P         | ASA9-2 |                 | Compliant                 | ise2 |
|-----|-----|-----------------------|--------|-----------------|---------------------------|------|
| 1   | 2 ò | 192.168.10.67         | ASA9-2 | ASA92-compliant | Compliant                 | ise2 |
| . ( | D G | 0 cisco 192.168.10.67 |        |                 | Compliant                 | ise2 |
| . [ | 2   | cisco 192.168.10.67   | ASA9-2 | ASA92-posture   | User Identity Gro Pending | ise2 |

11. Les débogages sur l'ASA montrent que la CoA est reçue et que la redirection est supprimée. L'ASA télécharge les DACL si nécessaire :

| ASA# Received RAD_COA_REQUEST       |                                |  |  |  |  |  |  |  |  |  |  |  |
|-------------------------------------|--------------------------------|--|--|--|--|--|--|--|--|--|--|--|
| RADIUS packet decode (CoA-Request)  |                                |  |  |  |  |  |  |  |  |  |  |  |
| Radius: Value (String) =            |                                |  |  |  |  |  |  |  |  |  |  |  |
| 41 43 53 3a 43 69 73 63 6f 53 65 63 | 75 72 65 2d   ACS:CiscoSecure- |  |  |  |  |  |  |  |  |  |  |  |
| 44 65 66 69 6e 65 64 2d 41 43 4c 3d | 23 41 43 53   Defined-ACL=#ACS |  |  |  |  |  |  |  |  |  |  |  |
| 41 43 4c 23 2d 49 50 2d 50 45 52 4d | 49 54 5f 41   ACL#-IP-PERMIT_A |  |  |  |  |  |  |  |  |  |  |  |
| 4c 4c 5f 54 52 41 46 46 49 43 2d 35 | 31 65 66 37   LL_TRAFFIC-51ef7 |  |  |  |  |  |  |  |  |  |  |  |
| 64 62 31                            | db1                            |  |  |  |  |  |  |  |  |  |  |  |

Got AV-Pair with value audit-session-id=c0a8700a000900052b840e6 Got AV-Pair with value ACS:CiscoSecure-Defined-ACL= #ACSACL#-IP-PERMIT\_ALL\_TRAFFIC-51ef7db1

aaa\_url\_redirect: **Deleted url redirect** for **10.10.10.10 12.** Après la session VPN, Cisco applique la liste de contrôle d'accès (DACL) à l'utilisateur :

```
ASA# show vpn-sessiondb detail anyconnect
```

Session Type: AnyConnect Detailed

Index : 9 Public IP : **10.147.24.61** Username : cisco Assigned IP : 10.10.10.10 Protocol : AnyConnect-Parent SSL-Tunnel DTLS-Tunnel : AnyConnect Essentials License Encryption : AnyConnect-Parent: (1)none SSL-Tunnel: (1)RC4 DTLS-Tunnel: (1)AES128 Hashing : AnyConnect-Parent: (1)none SSL-Tunnel: (1)SHA1 DTLS-Tunnel: (1)SHA1 Bytes Tx : 94042 Bytes Rx : 37079 Pkts Tx : 169 Pkts Rx : 382 Pkts Tx Drop : 0 Pkts Rx Drop : 0 Group Policy : GP-SSL Tunnel Group : RA Login Time : 14:55:50 CET Mon Dec 23 2013 Duration : 0h:05m:30s Inactivity : 0h:00m:00s VLAN Mapping : N/A VLAN : none Audt Sess ID : c0a8700a000900052b840e6 Security Grp : 0 AnyConnect-Parent Tunnels: 1 SSL-Tunnel Tunnels: 1 DTLS-Tunnel Tunnels: 1 AnyConnect-Parent: Tunnel ID : 9.1 Public IP : 10.147.24.61 Encryption : none Hashing : none TCP Src Port : 50025 TCP Dst Port : 443 Auth Mode : userPassword Idle TO Left : 24 Minutes Idle Time Out: 30 Minutes Client OS : win Client Type : AnyConnect Client Ver : Cisco AnyConnect VPN Agent for Windows 3.1.02040 Bytes Rx : 779 Bytes Tx : 5204 Pkts Tx : 4 Pkts Rx : 1 Pkts Tx Drop : 0 Pkts Rx Drop : 0 SSL-Tunnel: Tunnel ID : 9.2 
 Assigned IP
 : 10.10.10.10
 Public IP
 : 10.147.24.61

 Encryption
 : RC4
 Hashing
 : SHA1
 Encapsulation: TLSv1.0 TCP Src Port : 50044 Auth Mode : userPassword Idle TO Left : 24 Minutes TCP Dst Port : 443 Idle Time Out: 30 Minutes Client OS : Windows Client Type : SSL VPN Client Client Ver : Cisco AnyConnect VPN Agent for Windows 3.1.02040 Bytes Tx : 5204 Pkts Tx : 4 Bytes Rx : 172 Pkts Rx : 2 Pkts Tx Drop : 0 Pkts Rx Drop : 0 Filter Name : #ACSACL#-IP-PERMIT ALL TRAFFIC-51ef7db1 DTLS-Tunnel: Tunnel ID : 9.3

| Assigned IP :  | 10.10.10.10             | Public IP      | :  | 10.147.24.61 |
|----------------|-------------------------|----------------|----|--------------|
| Encryption :   | AES128                  | Hashing        | :  | SHA1         |
| Encapsulation: | DTLSv1.0                | UDP Src Port   | :  | 63296        |
| UDP Dst Port : | 443                     | Auth Mode      | :  | userPassword |
| Idle Time Out: | 30 Minutes              | Idle TO Left   | :  | 29 Minutes   |
| Client OS :    | Windows                 |                |    |              |
| Client Type :  | DTLS VPN Client         |                |    |              |
| Client Ver :   | Cisco AnyConnect VPN Ag | gent for Windo | ws | 3.1.02040    |
| Bytes Tx :     | 83634                   | Bytes Rx       | :  | 36128        |
| Pkts Tx :      | 161                     | Pkts Rx        | :  | 379          |
| Pkts Tx Drop : | 0                       | Pkts Rx Drop   | :  | 0            |
| Filter Name :  | #ACSACL#-IP-PERMIT_ALL_ | TRAFFIC-51ef7  | dł | 51           |

**Remarque** : l'ASA supprime toujours les règles de redirection, même lorsque la liste de contrôle d'accès n'est associée à aucune liste de contrôle d'accès.

### Dépannage

Cette section fournit des informations que vous pouvez utiliser pour dépanner votre configuration.

#### Débogages sur l'ISE

Accédez à **Administration > Logging > Debug Log Configuration** afin d'activer les débogages. Cisco recommande d'activer les débogages temporaires pour :

- SUISSE
- Transfert sans interruption (NSF)
- NSF-Session
- Approvisionnement
- Posture

Entrez cette commande dans la CLI afin d'afficher les débogages :

ise2/admin# show logging application ise-psc.log tail count 100
Accédez à Operations > Reports > ISE Reports > Endpoints and Users > Posture Details
Assessment afin d'afficher les rapports de posture :

| -duale.                                      |                          |            |               |             |              |                  |              |                             | 247   data   | Legent   Feelbeck D                        |
|----------------------------------------------|--------------------------|------------|---------------|-------------|--------------|------------------|--------------|-----------------------------|--------------|--------------------------------------------|
| cisco Identity Services Engine               | 强 Home Oper              | ntiens   🔻 | Policy        | • Adminis   | stration   + |                  |              |                             |              | Satup As                                   |
| 🔮 Authentications 📑 Reports 🔯 End            | lpoint Protection Genice | Tout       | Inter the set |             |              |                  |              |                             |              |                                            |
| Report Selector                              | Posture Detail Asses     | sment      |               |             |              |                  |              |                             |              | 🔶 Favorite 🛛 🔉 Export 🔡                    |
| Favorites                                    |                          |            |               |             |              |                  |              |                             |              | Generated at 2013-12-2                     |
| ISE Reports                                  | From 12/23/2013 12:00:0  | 0 AM to 12 | 232913        | 32:56:58 PM |              |                  |              |                             |              | Page << 1 >> Page 167                      |
| Auth Services Stelue                         | Logged At                | 51stus     | Detail        | PRA         | Identity     | Endpoint ID      | P Address    | Endpoint DS                 | Agent        | Hessage                                    |
| 6 reports                                    | 2013-12-23 15:21:34.9    | -          | .0            | continue    | cisco        | 08:00:27:CD:E8:A | 10.147.24.92 | Windows 7 Enterprise 64-bit | CISCO NAC A  | Received a posture report from an endpoint |
| Duployment Status     Trivports              | 2013-12-23 15:08:58.3    |            | à             | continue    | cisco        | 08/08/27/CD/EB/A | 10.147.24.92 | Windows 7 Enterprise 64-bit | Cisco NAC A  | Received a posture report from an endpoint |
| + Endpoints and Users                        | 2013-12-23 14:59:34.3    |            | .0            | continue    | cisco        | 08:01:27:CD:68:A | 10.147.24.92 | Windows 7 Enterprise 64-bit | CISCO RAE A  | Received a posture report from an endpoint |
| Client Provisioning                          | 2013-12-23 14:55:28.6    | ۰          | .0            | N/A         | cisco        | 08-00-27-CD-E8-A | 10.147.24.92 | Windows 7 Enterprise 64-bit | Cisco NAC A  | Received a posture report from an endpoint |
| Current Active Sessions                      | 2013-12-23 14:44:45.0    | ٠          | .0            | NSA         | cisco        | 08:08:27:CD/68:A | 10.147.24.92 | Windows 7 Enterprise 64-bit | CISCO RIAC A | Received a posture report from an endpoint |
| Garet Activity                               | 2013-12-23 13:34:30.3    | ٠          | .0            | NA          | cisco        | 08/08/27/7F/SF/6 | 10.147.24.92 | Windows 7 Utimate 64-bit    | Cisco NAC A  | Received a posture report from an endpoint |
| Guest terrentes                              | 2013-12-23 13:27:10.3    | ٠          | .0            | NA          | disco        | 08:00:27:79:57:6 | 10.147.24.92 | Windows 7 Ultimate 64-bit   | CISCO RAC A  | Received a posture report from an endpoint |
| discacturing                                 |                          |            |               |             |              |                  |              |                             |              |                                            |
| Guest Spotsor Happing                        |                          |            |               |             |              |                  |              |                             |              |                                            |
| Guest Spotsor Summary                        |                          |            |               |             |              |                  |              |                             |              |                                            |
| Endpoint Protection Service Audit            |                          |            |               |             |              |                  |              |                             |              |                                            |
| Mobile Device Hanagement                     |                          |            |               |             |              |                  |              |                             |              |                                            |
| Posture Detail Assessment<br>Posture Totay * |                          |            |               |             |              |                  |              |                             |              |                                            |

Sur la page Posture More Detail Assessment, un nom de stratégie et un nom de condition s'affichent, ainsi que les résultats :

| Posture More Detail Assessment             |                                                                                        |                    |             |                |                  |                                          |  |  |
|--------------------------------------------|----------------------------------------------------------------------------------------|--------------------|-------------|----------------|------------------|------------------------------------------|--|--|
| Time Range: From 1<br>Generated At: 2013-1 | e: From 12/23/2013 12:00:00 AM to 12/23/2013 03:57:31 PM<br>t: 2013-12-23 15:57:31.248 |                    |             |                |                  |                                          |  |  |
|                                            |                                                                                        |                    |             |                |                  |                                          |  |  |
|                                            |                                                                                        |                    |             |                |                  |                                          |  |  |
| Client Details                             |                                                                                        |                    |             |                |                  |                                          |  |  |
| Username:                                  | cisco                                                                                  |                    |             |                |                  |                                          |  |  |
| Mac Address:                               | 08:00:                                                                                 | 27:CD:E8:A2        |             |                |                  |                                          |  |  |
| IP address:                                | 10.14                                                                                  | 7.24.92            |             |                |                  |                                          |  |  |
| Session ID:                                | c0a87                                                                                  | 00a0000b00052b     | 846c0       |                |                  |                                          |  |  |
| Client Operating Sy                        | stem: Windo                                                                            | ws 7 Enterprise 64 | 1-bit       |                |                  |                                          |  |  |
| Client NAC Agent:                          | Cisc o f                                                                               | IAC Agent for Win  | dows 4.9.   | 0.1013         |                  |                                          |  |  |
| PRA Enforcement:                           | 1                                                                                      |                    |             |                |                  |                                          |  |  |
| CoA:                                       | Receiv                                                                                 | ed a posture repor | rt from an  | endpoint       |                  |                                          |  |  |
| PRA Grace Time:                            |                                                                                        |                    |             |                |                  |                                          |  |  |
| PRA Interval:                              | 240                                                                                    |                    |             |                |                  |                                          |  |  |
| PRA Action:                                | contin                                                                                 | le                 |             |                |                  |                                          |  |  |
| User Agreement St                          | atus: NotEna                                                                           | abled              |             |                |                  |                                          |  |  |
| System Name:                               | MGAR                                                                                   | ARZ-WS01           |             |                |                  |                                          |  |  |
| System Domain:                             | cisco.c                                                                                | om                 |             |                |                  |                                          |  |  |
| System User:                               | mgarc                                                                                  | arz                |             |                |                  |                                          |  |  |
| User Domain:                               | CISCO                                                                                  |                    |             |                |                  |                                          |  |  |
| AV Installed:                              | McAfee                                                                                 | VirusScan Enterp   | orise;8.8.0 | .975;7227;10/1 | 3/2013;McAfeeAV  | Cisco Security Agent;6.0.2.130;;;CiscoAV |  |  |
| AS Installed:                              | Windo                                                                                  | ws Defender;6.1.7  | 600.1638    | 5;1.95.191.0;1 | 1/19/2010;Micros | oftAS                                    |  |  |
| Posture Report                             |                                                                                        |                    |             |                |                  |                                          |  |  |
| Posture Status                             | Compl                                                                                  | Compliant          |             |                |                  |                                          |  |  |
| Longed At: 2013-12-23-15-21-34-002         |                                                                                        |                    |             |                |                  |                                          |  |  |
| Logged Act                                 | 20101                                                                                  | 2 20 20122104104   | ~~          |                |                  |                                          |  |  |
| Posture Policy Deta                        | ils                                                                                    |                    |             |                |                  |                                          |  |  |
| Policy                                     | Name                                                                                   | Enforcement        | Statu       | Passed         | Failed           | Skipped Conditions                       |  |  |
| posture_initial                            | file_require                                                                           | Mandatory          |             | file_condition |                  |                                          |  |  |

### Débogages sur l'ASA

Vous pouvez activer ces débogages sur l'ASA :

- debug aaa url-redirect
- debug aaa authorization
- debug radius dynamic-authorization
- debug radius decode
- debug radius user cisco

#### Débogages pour l'agent

Pour l'agent NAC, il est possible de collecter les débogages avec Cisco Log Packager, qui est lancé à partir de l'interface graphique utilisateur ou avec l'interface de ligne de commande : **CCAAgentLogPackager.app**.

| 🛨 Cisco Log Pa                        | Cisco Log Packager v1.7.0.11                                                                                                    |                   |                    |        |      |  |  |  |  |  |
|---------------------------------------|----------------------------------------------------------------------------------------------------|-------------------|--------------------|--------|------|--|--|--|--|--|
| cisco.                                | Cisc                                                                                                    | isco Log Packager |                    |        |      |  |  |  |  |  |
|                                       | Cisco Log Packager collects information for product support requests. The information is stored in a ZIP archive that can be protected by a password. |                   |                    |        |      |  |  |  |  |  |
|                                       |                                                                                                    |                   |                    |        |      |  |  |  |  |  |
| Protect data with following password: |                                                                                                    |                   |                    |        |      |  |  |  |  |  |
| Collect Da                            | ta                                                                                                    | Show Log          | Locate Report File | Cancel | Exit |  |  |  |  |  |

**Conseil** : vous pouvez décoder les résultats à l'aide de l'outil Centre d'assistance technique (TAC).

Pour récupérer les journaux de l'agent Web, accédez aux emplacements suivants :

- C: > Document and Settings > <user> > Local Settings > Temp > webagent.log (décodé avec l'outil TAC)
- C: > Document and Settings > <user> > Local Settings > Temp > webagentsetup.log

**Remarque** : si les journaux ne se trouvent pas à ces emplacements, vérifiez la variable **d'environnement TEMP**.

### Défaillance de la posture agent NAC

Si la posture échoue, l'utilisateur est présenté avec la raison :

| CISCO Client Provisioning Portal |                              |               |  |  |  |  |  |  |
|----------------------------------|------------------------------|---------------|--|--|--|--|--|--|
| Information                      | Cisco NAC Agent              | About         |  |  |  |  |  |  |
|                                  | Temporary Network Access     | 00:03:30 left |  |  |  |  |  |  |
|                                  | Security Compliance Summary  |               |  |  |  |  |  |  |
|                                  | Scan Result Requirement Name |               |  |  |  |  |  |  |
|                                  | Mandatory file_requirement   |               |  |  |  |  |  |  |
|                                  | Hide Details                 |               |  |  |  |  |  |  |
|                                  |                              |               |  |  |  |  |  |  |
|                                  | System Check Complete        |               |  |  |  |  |  |  |

L'utilisateur est alors autorisé à effectuer des actions correctives si elles sont configurées :

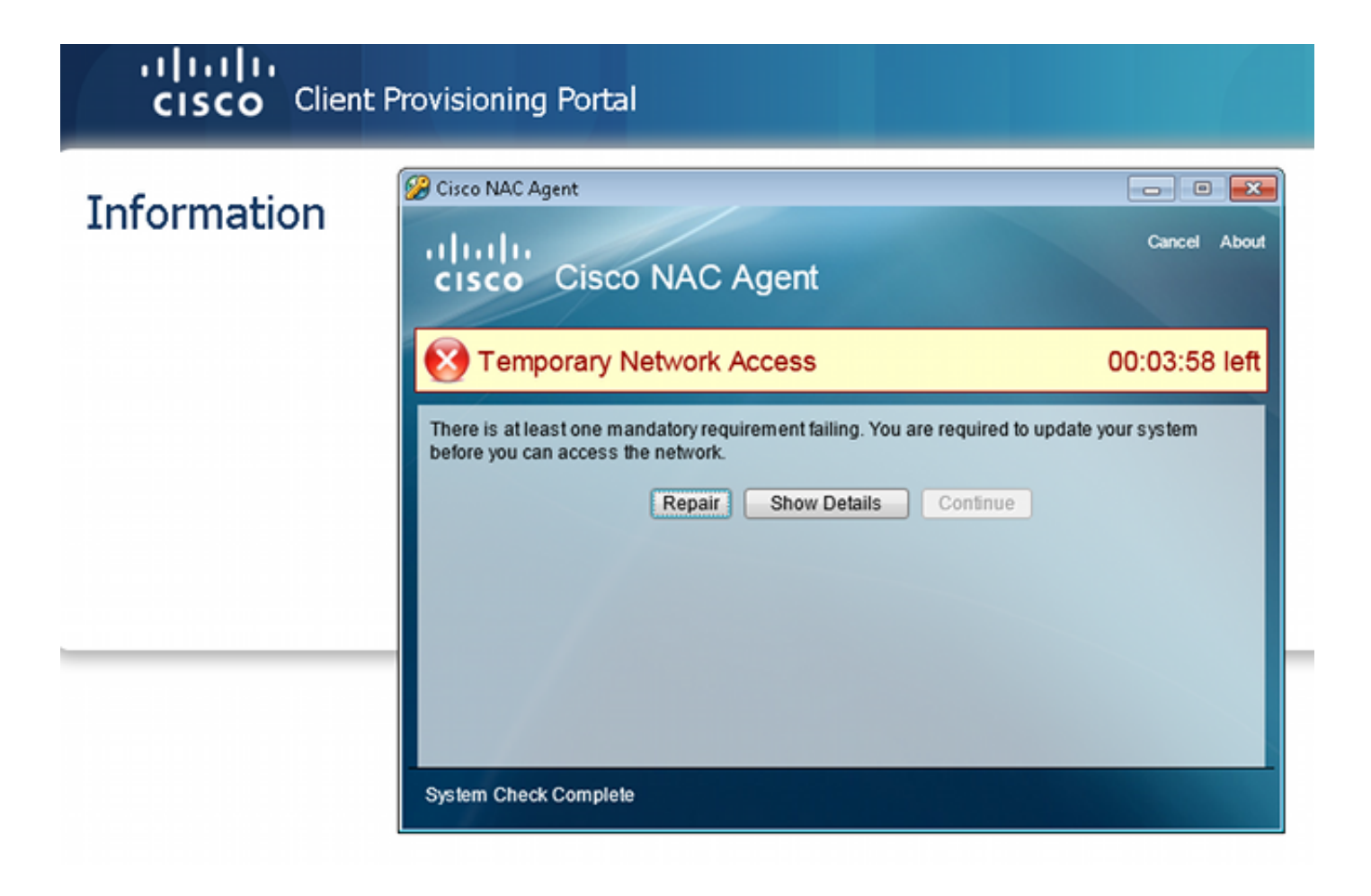

### Informations connexes

- Configuration d'un serveur externe pour l'autorisation de l'utilisateur de l'appareil de sécurité
- Guide de configuration du CLI VPN de la série Cisco ASA, 9.1
- Guide de l'utilisateur de la plateforme de services d'identité de Cisco, version 1.2
- <u>Technical Support & Documentation Cisco Systems</u>

#### À propos de cette traduction

Cisco a traduit ce document en traduction automatisée vérifiée par une personne dans le cadre d'un service mondial permettant à nos utilisateurs d'obtenir le contenu d'assistance dans leur propre langue.

Il convient cependant de noter que même la meilleure traduction automatisée ne sera pas aussi précise que celle fournie par un traducteur professionnel.